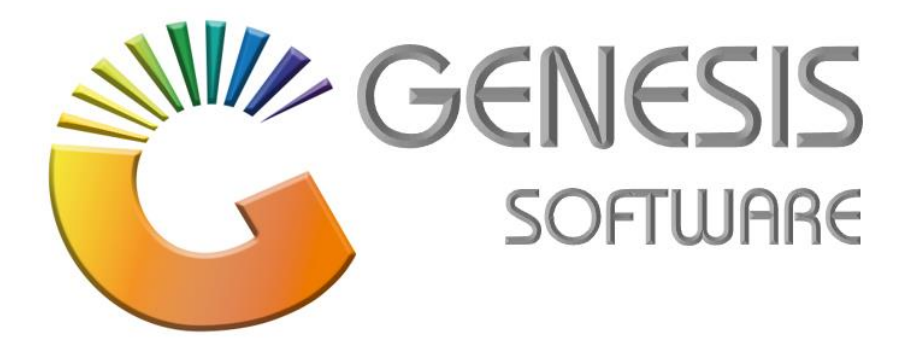

# How to Guide: Create a Supplier Return Aug 2020

MRJ

CONSULTANTS

MRJ Consultants 37 Weavind Ave, Eldoraigne, Centurion, 0157 Tel: (012) 654 0300 Mail: helpdesk@mrj.co.za

# How to create a Supplier Return.

This document is to Guide you through the process on how to create a Supplier Return.

1. Go to Genesis: 'Stock'.

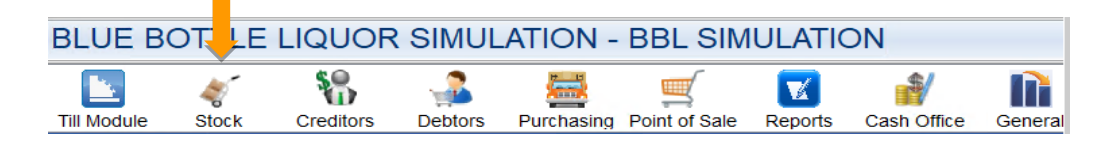

2. Click on 'Transactions'.

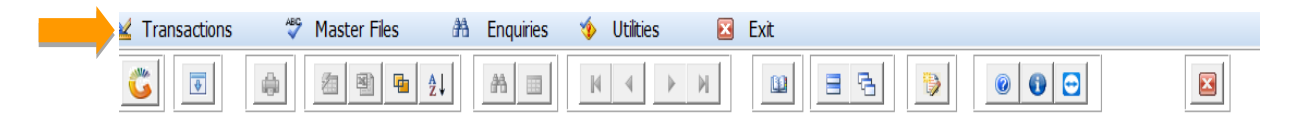

3. Select 'Supplier Returns'.

| _       |                        |                  |                         |                        |        |          |  |
|---------|------------------------|------------------|-------------------------|------------------------|--------|----------|--|
| SI<br>C | 🖇 Stock Control Module |                  |                         |                        |        |          |  |
|         | 🖌 Transactions 🧳 N     | laster Files 🛛 🕅 | a Enquiries 🤹 Utilities | 🗵 Exit                 |        |          |  |
| (       | Stock Receipts (GRVs)  |                  |                         |                        |        | 3        |  |
| (       | 🛛 Supplier Returns 🛛   |                  |                         |                        |        | <u> </u> |  |
|         | Mijustments            | • SIMUL          | BLUE BO                 | TTLE LIQUOR SIMULATION | Branch | SIMUL    |  |
|         | III Transfers          | •                |                         |                        |        |          |  |
| ć       | IBT Authorisations     |                  |                         |                        |        |          |  |

4. Click on 'New Return'.

| 🞖 Supplier Returns |                                |                  |                       |                                 |                                                                                                    |
|--------------------|--------------------------------|------------------|-----------------------|---------------------------------|----------------------------------------------------------------------------------------------------|
| Supplier Returns   | t Nc <mark>SupplierName</mark> | Return No.       | Return Date Reference | Total Exclusive Total Inclusive | Options       Image: Constraint of the second second |
| STK210A            | ]                              | Supplier Returns | s (Debit Notes)       | 🎲 op                            | Return No.    Return Date      Display Fiter    O - Open Only   an Returns : 0    .::                                                                                                    |

# 5. Select the 'Creditor Name'.

| Account No | Creditor Name                          | Telephone    | Fax No       | Contact Person        | 1    |             |      |
|------------|----------------------------------------|--------------|--------------|-----------------------|------|-------------|------|
| 006        | AA BADENHORST FAMILY WINES             | 021 782 6436 | T dx NO.     | Contact reison        |      | Ontions     |      |
| 008        |                                        | 021 982 8177 |              |                       |      | options     |      |
| EP001      |                                        | 011937733    | 0119276600   | DEFAULT               | L L  | Select Cred | itor |
| 1 T001     |                                        | 0961 744 447 | 0118570000   | Pottle logic          | For  |             |      |
| 005        |                                        | 086 1744 447 |              | Wine Call Contro      |      | EXIT        |      |
| 000        |                                        | 000 1/44 44/ |              | Wille Call Certifie   |      |             | _    |
| 003        |                                        | 002 414 1505 |              |                       |      |             |      |
| 007        |                                        | 0800 244 277 |              |                       |      | Search      |      |
| 002        |                                        | 022 (15 225) |              | Lizzan Convedia       | 63   | Account No. |      |
| 003        | AKABELLA WINES                         | 023 615 2256 |              | Lizaan Conradie       |      | Account No. |      |
| VO001      | AVONDALE TERRA EST VITA                | 0823833697   |              | Jonan Basson          | F3   | Creditor Na | me   |
| 014        | BABYLONSTOREN PTY LTD                  | 021 863 1804 | 0866068244   | elsabe lategan        | Ctri | Restore Gri | ł    |
| 005        | BACKSBERG                              | 021 875 5141 | 021 875 5144 |                       |      |             |      |
| TD001      | BATTLEFIELD DISTILLER (DD0 LTD         |              |              |                       |      |             |      |
| AV001      | BAVARIA                                | 011 842 3000 |              | DEFAULT               |      |             |      |
| SU001      | BEAM SUNTORY SA                        | 021 801 6181 |              | geobani bobo          |      |             |      |
| 011        | BELGSA TRADING                         | 071 606 5038 |              | Natalie               |      |             |      |
| EV002      | BEVERAGE EMPORIUM                      | 031 705 1445 |              | info@teamliquor.co.za |      |             |      |
| EV001      | BEVERAGE PEOPLE                        | 021 438 6900 | 0866581022   | sam                   |      |             |      |
| EV003      | BEVTEC                                 |              |              |                       |      |             |      |
| SCDC       | Big Save Distribution Centre (Pty) Ltd | 012 8039189  | 086 571 2484 |                       |      |             |      |
| SGMS       | Big Save Distribution Centre (Pty) Ltd | 012 8039189  | 086 571 2484 |                       |      |             |      |
| SLWL       | Big Save Liquor Waltloo (Pty) Ltd      | 012 803 7062 | 012 803 2277 |                       |      |             |      |
| SCMP       | Big Save Mabopane (Pty) Ltd            | 012 701 1661 |              |                       |      |             |      |
| SCWL       | Big Save Waltloo (Pty) Ltd             | 012 803 6212 | 012 803 2277 |                       |      |             |      |
| JZ001      | BIZOE WINES                            | 0218433307   | 0866538186   | Rikus                 |      |             |      |
| 009        | BLAAUWKLIPPEN VINEYARDS                | 0861 744 447 | 021 870 1139 | Jeneale               |      |             |      |
|            |                                        |              |              |                       |      |             |      |

6. Enter 'GRV No., Reference and GRV. Date'.

| 🞖 Supplier Returns                                                                                                    |                   |
|----------------------------------------------------------------------------------------------------|-------------------|
| Account No. B005 BACKSBERG Return Number -9999997<br>Status NEW Suppler Return                                                                                                    | Options           |
| Header Details Defaults System Information Sub-Accounts                                                                                                    | Ess Exit          |
| VAT Indicator     E - Exclusive     GRV NO.     GRV NO.     G | F∃ Un-Allocated ► |
| Line Suppl.Code StockCode LinkCode Description1 Retn.Qty Units Retn.Price Retn.VAT Retn.Total                                                                                                    | Retn              |
|                                                                                                    |                   |
| <no data="" display="" to=""></no>                                                                                                    |                   |
|                                                                                                    |                   |
| Return V.A.T 0.00 Total [Exclusive] 0.00 Total [Inclusive] 0.0                                                                                                    |                   |
| STK211 Supplier Returns                                                                                                    |                   |

7. Click on the? Symbol Next to 'Supplier Doc. No.'

| Supplier Returns                                                 |                                                                              |                                                     |              |
|------------------------------------------------------------------|------------------------------------------------------------------------------|-----------------------------------------------------|--------------|
| Account No. B005                                                 | BACKSBERG                                                                    | Return Number -9999996<br>Status NEW Suppler Return | Options      |
| Header Details Defaults Sy                                       | stem Information Sub-Accounts                                                |                                                     | Esc Exit     |
| Return Date     2020/09/22       VAT Indicator     E - Exclusive | Image: GRV No.         10500395           Image: Supplier Doc.No         111 | Reference Roz Supp.Doc.Date GRV.Date                | Functions *  |
| Post to Creditors Y - Yes                                        | Pickup Doc No. 0                                                             | Warehouse 01 - DEFAULT WAREHOUSE                    | Un-Allocated |
|                                                                  |                                                                              |                                                     |              |
|                                                                  | <no data="" display="" to=""></no>                                           |                                                     |              |
|                                                                  |                                                                              |                                                     |              |

#### 8. Select the **GRV** that needs to be returned.

| 👸 Select a                               | Credit Document |               |            |           |        |             | _    |        | × |
|------------------------------------------|-----------------|---------------|------------|-----------|--------|-------------|------|--------|---|
| Account No. 8005 Creditor Name BACKSBERG |                 |               |            |           |        |             |      |        |   |
| Doc.Date                                 | Doc.No          | GRV No.       | GRV Date   | Reference | Amount | Doc.Balance | 🦧 Ор | tions  | 8 |
| 2020/05/22                               | 10500555        | 10500555      | 2020/03/22 | 111       | 050.0  | 0,000       | Ŀ    | Select |   |
|                                          |                 |               |            |           |        |             | E    | Exit   |   |
|                                          |                 |               |            |           |        |             |      |        |   |
|                                          |                 |               |            |           |        |             |      |        |   |
|                                          |                 |               |            |           |        |             |      |        |   |
|                                          |                 |               |            |           |        |             |      |        |   |
|                                          |                 |               |            |           |        |             |      |        |   |
|                                          |                 |               |            |           |        |             |      |        |   |
|                                          |                 |               |            |           |        |             |      |        |   |
|                                          |                 |               |            |           |        |             |      |        |   |
| GEN005                                   | 5 Select a Cree | ditor Documen | t          |           |        |             |      |        |   |

9. Start adding the lines that needs to be returned, by clicking on 'Add Line'.

| 🞖 Supplier Returns                                                                                                    |                   |
|----------------------------------------------------------------------------------------------------|-------------------|
| Account No. B005 BACKSBERG Return Number -9999996<br>Status NEW Suppler Return                                                                                                    | Options      Save |
| Header Details       Defaults       System Information       Sub-Accounts         Return Date       2020/09/22       Image: Context and the image: Context and the image: Con | Exit Exit         |
| Line Suppl.Code StockCode LinkCode Description1 Retn.Qty Units Retn.Price Retn.VAT Retn.Total Retn                                                                                                    | Grid Lines *      |
| <no data="" display="" to=""></no>                                                                                                    | Import CSV        |
| Return V.A.T         0.00         Total [Exclusive]         0.00         Total [Inclusive]         0.00                                                                                                    |                   |
| STK211 Supplier Returns                                                                                                    | .::               |

# 10. Select the 'Stock Code' or enter the 'Description'

| Date          | 2020/09/22   | Price                 | 600.0000        | Pack Size 1X12X750ML |     |            |             |      |
|---------------|--------------|-----------------------|-----------------|----------------------|-----|------------|-------------|------|
| GRV No.       | 10500395     | Quantity              | 1               | Units 12             |     |            |             |      |
| [ Last GRV De | etails ]     |                       |                 |                      |     |            |             |      |
|               |              | Current Onhand        | 12              | No Below Last Cost   |     |            |             |      |
| Packs/Case    | 1            | SQM/Box               | 9               | Return Price Rule;   |     |            |             |      |
| Units         | 12           | Pack Size             | 1X12X750ML      | Buying 0.0           | 000 |            |             |      |
| Weight        | 0.00 Kg      | Barcode               |                 | Average 600.0        | 000 |            |             |      |
| VAT Rate      | 15.00 %      | Supplier Code         |                 | Last 600.0           | 000 |            |             |      |
|               |              |                       |                 | [ Current Costs ]    |     |            |             |      |
|               |              | Sto                   | ock Item Values |                      |     |            |             |      |
| Return Ware   | house 01 - I | DEFAULT WAREHO        | USE ~           |                      |     |            |             |      |
|               | Total        | 600.0000              |                 |                      |     | F11 All    | ocate Seria | l No |
|               | VAT          | 90.0000               |                 |                      |     | E5 Lin     | e Rebates   |      |
| Dis           | scount       | 0.0000                |                 |                      |     | <b>F</b> u | inctions    |      |
|               | Price        | 600.0000              |                 |                      |     | <b>.</b>   |             |      |
| Qu            | lantity      | 1                     |                 | Line Number 3        |     |            |             |      |
| Descripti     | ion #2       |                       | 4               |                      |     |            | ve<br>+     |      |
| Descripti     | ion #1 Backs | berg 4 Pillars Shira: | z 750ml X12 🛛 📥 |                      |     | 510        |             |      |
| Stock         | Code 1758    | 3 (                   | 🧕 🛑 Link        | Code 17583-012       |     | <b>0</b>   | ptions      |      |
|               |              |                       |                 |                      |     |            |             |      |

### 11. 'Save' the Return.

| 🞖 Supplier Returns                                                                     |                                                                                                    |                                                                                                    | - • •                                                                                                    |
|----------------------------------------------------------------------------------------|----------------------------------------------------------------------------------------------------|----------------------------------------------------------------------------------------------------|----------------------------------------------------------------------------------------------------|
| Account No. B005 BACKSBERG                                                             |                                                                                                    | Return Number -9999996<br>Status NEW Suppler Return                                                                                                    | Image: Options     ♠       Fill     Save                                                                                                    |
| Header Details Defaults System Informatio                                              | n Sub-Accounts                                                                                                    |                                                                                                    | Esc Exit                                                                                                    |
| Return Date 2020/09/22 37<br>VAT Indicator E - Exclusive VAT Indicator Y - Yes V Picku | con to Supplier Document ]           GRV No.         10500395           Refe           er Doc.No         111           Ø Doc No.         0 | Roz         GRV.Date         2020/09/22         gr         GRV.Date         2020/09/22         v           house         01 - DEFAULT WAREHOUSE         V         V | Figure Content of the second second s |
| Line Suppl.Code StockCode LinkCode<br>3 17583 17583-012                                | Description1         Retn.Qty           Backsberg 4 Pilars Shiraz 750ml X12         1                                                      | Units         Retn.Price         Retn.VAT         Retn.Total         Retn           12         600.00000         90.00000         600.00000                                                                                                    | tr 🏷 Grid Lines 🛠                                                                                                    |
|                                                                                        |                                                                                                    |                                                                                                    | Ims     Add Line       Update Line     Delete Line       Import CSV     Import CSV                                                                                                    |
|                                                                                        |                                                                                                    |                                                                                                    | _                                                                                                    |
| Return V.A.T                                                                           | 90.00 Total [Exclusive]                                                                                                    | 600.00 Total [Inclusive] 690.00                                                                                                    |                                                                                                    |

# 12. **'Authorise**' the Return.

| 🖉 Supplier | r Returns |                |                  |               |           |                |                  |                                                                                                    |
|------------|-----------|----------------|------------------|---------------|-----------|----------------|------------------|----------------------------------------------------------------------------------------------------|
| Status     | Account N | c SupplierName | Return No.       | Return Date   | Reference | Total Exclusiv | e Total Inclusiv | e                                                                                                    |
| OPEN       | B005      | BACKSBERG      | 1060001          | 3 2020/09/22  | Roz       | 600.           | 00 690.          | Options 🖈                                                                                                    |
|            |           |                |                  |               |           |                |                  | Control Control Contr |
|            |           |                |                  |               |           |                |                  | Display Filter<br>O - Open Only ~                                                                                                    |
| STK21      | 0A        |                | Supplier Returns | (Debit Notes) |           |                | 🕥 O              | en Returns : 1                                                                                                    |

That concludes the User Guide.